## Duria HOWTO

## Anpassungen für OpenOffice

Das kostenlose, weitgehend MS-Office-kompatible **OpenOffice.org**, derzeit in der Version 1.01 vorliegend, ist optimal für den Duria-Anwender geeignet (s. auch <u>"Externe Windows-Textverarbeitung an DURIA anbinden"</u>). Das Programmpaket kann <u>hier</u> heruntergeladen werden, findet sich aber auch auf diversen PC-Zeitschriften-CD-ROMs.

Ich gehe davon aus, dass das Programmpaket mit den Standardvorgaben auf einem Client-PC, der als Duria-Arbeitsplatz genutzt wird, installiert worden ist und an Duria angebunden wurde (<u>s.o.</u>). Es hat sich bewährt, OpenOffice ebenso wie <u>IrfanView</u>, bei dem dies schon standardmäßig funktioniert, mit der **ESC**-Taste zu schliessen. Dazu muss in OpenOffice die Standardfunktion der **ESC**-Taste ("Vorgang abbrechen") durch die Funktion "Applikation beenden" ersetzt werden. Dazu wird im Menü **Extras** der Unterpunkt **Anpassen** ausgewählt:

| atei <u>B</u> earbeiten <u>A</u> nsicht <u>E</u> infügen <u>F</u> ormat | Extras Fengter <u>H</u> ilfe |
|-------------------------------------------------------------------------|------------------------------|
|                                                                         | Rechtschreibung              |
| tandard                                                                 | Co Silbentrennung            |
|                                                                         | AutoKorrektur/AutoFormat     |
|                                                                         | Kapitelnummerierung          |
| 발                                                                       |                              |
|                                                                         | <u>F</u> ußnoten             |
| ¥ -                                                                     | 🚔 Gallery                    |
|                                                                         | Literaturdatenbank           |
| - 4                                                                     | <u>D</u> atenquellen         |
|                                                                         | Akt <u>u</u> alisieren       |
| c -                                                                     | ▶ Makro                      |
|                                                                         | Angassen                     |
| · · · · · · · · · · · · · · · · · · ·                                   | Option <u>e</u> n            |
|                                                                         |                              |
|                                                                         |                              |

Hier wählen wir die Registerkarte **Tastatur**, stellen im oberen Fenster den Cursorbalken auf **Esc**, im linken unteren auf **Applikation** und im mittleren unteren auf **Beenden**.

| assen<br>enü Tastatur Status                                                                                          | leiste   Symbolleisten   Ereignisse                                                                                                    |                                                      |
|----------------------------------------------------------------------------------------------------|----------------------------------------------------------------------------------------------------|------------------------------------------------------|
| astenkombinationen —                                                                                                  |                                                                                                    | - O OpenOffice.ord                                   |
| Nach-Oben<br>Nach-Links<br>Nach-Rechts<br>Pos1<br>Ende<br>Bild-Nach-Oben<br>Bild-Nach-Unten<br>Eingabe<br>Esc<br>Rück | [Zur Zeile oben]<br>[Zeichen links]<br>[Zeichen rechts]<br>[Zum Zeilenanfang]<br>[Zum Zeilenende]<br>[Vorherige Seite]<br>[Nächste Seite]<br>[Absatz einfügen]<br>[Abbrechen]<br>[Rückschritt] | ♥ Writer   Ändern   Löschen                          |
| Bereich<br>Applikation<br>Ansicht<br>Vorlagen<br>Bearbeiten<br>Extras<br>BASIC<br>Dokumente                           | Funktion Tasten   AutoPilot: FAX AutoPilot: Memo   AutoPilot: StarBase 5.2 D AutoPilot-Menü   AutoPilot-Menü Datei öffnen   Datei öffnen Datei offnen                                          | La <u>d</u> en<br>Speichern<br>Zur <u>ü</u> cksetzen |
|                                                                                                    | OK Abbrechen                                                                                                    | Hilfe Zurück                                         |

Mit Klick auf den Button Ändern und mit Abspeichern durch **OK** wird die neue Tastenbelegung fixiert.

Als Nächstes wollen wir OpenOffice so einstellen, dass die Warnung beim Abspeichern eines Dokumentes im RTF-Format unterbleibt, also das **R**ich Text Format, das das Format unserer mit Duria erstellten Briefe ist, zum Standordformat für OpenOffice wird. Hierzu wird im Menü **Extras** der Unterpunkt **Optionen** gewählt:

| 🛢 unbenannt 1 - OpenOffice.org 1.0.1                                            |                                                 |
|---------------------------------------------------------------------------------|-------------------------------------------------|
| <u>D</u> atei <u>B</u> earbeiten <u>A</u> nsicht <u>E</u> infügen <u>F</u> orma | t <u>Ex</u> tras Fen <u>s</u> ter <u>H</u> ilfe |
|                                                                                 | <u>R</u> echtschreibung +                       |
|                                                                                 | AB <sup>*</sup> Silben <u>t</u> rennung         |
| Standard Arial                                                                  | AutoKorrektur/AutoFormat                        |
|                                                                                 |                                                 |
|                                                                                 | Zeilennummerierung                              |
|                                                                                 | <u>F</u> ußnoten                                |
| 2                                                                               | ्रित्र Gallery                                  |
|                                                                                 |                                                 |
|                                                                                 | Datenquellen                                    |
|                                                                                 |                                                 |
| I                                                                               | Akt <u>u</u> alisieren +                        |
| ABC -                                                                           | ▶ <u>M</u> akro                                 |
| * ·                                                                             | Anpassen                                        |
|                                                                                 | Option <u>e</u> n                               |
| 98 -                                                                            | 15                                              |
|                                                                                 |                                                 |

Das folgende Fenster zeigt links einen Verzeichnisbaum, den wir durch Klick auf das "+"-Zeichen vor Laden/Speichern erweitern und hier den Punkt Allgemein aktivieren. Die Voreinstellung "Textdokument immer speichern als OpenOffice.org 1.0 Textdokument" ändern wir, indem wir im rechten unteren Fenster den Scrollbalken abwärts bewgen bis der Eintrag "Rich Text Format" erscheint, den wir mit einem Mausklick markieren:

|  | Seite | 4 | von | 4 |
|--|-------|---|-----|---|
|--|-------|---|-----|---|

| OpenOffice.org Popularordaton         | Laden                               |                                         |
|---------------------------------------|-------------------------------------|-----------------------------------------|
| Allgemein                             | Benutzerspezifische Einstellu       | ingen mit dem Dokument laden            |
| Arbeitsspeicher                       | Speichern                           |                                         |
| Drucken                               | 📃 🔲 Eigenschaften vorher bearbe     | iten                                    |
| Hilfsprogramme<br>Pfade               | <u>S</u> icherungskopie immer erste | llen                                    |
| Farben                                | 🗖 Automatisch speichern alle        | 15 ≑ Minuten                            |
| Schriftersetzung<br>Sicherheit        | Mit <u>R</u> ückfrage               |                                         |
| 🛛 Laden/Speichern                     | 🔽 XML-Format auf Größe optim        | ieren (ohne Pretty Printing)            |
| Allgemein<br>VBA-Eigenschafte         | URLs relativ speichern              |                                         |
| Microsoft Office<br>HTML-Kompatibilit | ₩ im Da <u>t</u> eisystem           | 🔽 im Int <u>e</u> rnet                  |
| 🗄 Spracheinstellungen                 | Standard Dateiformat                |                                         |
| ∃ Internet<br>∃ Textdokument          | <u>D</u> okumenttyp                 | Immer speichern als                     |
| ∃ HTML-Dokument                       | Textdokument                        | 🖂 🖉 OpenOffice.org 1.0 Textdokument 🛛 👻 |
| E Tabellendokument                    | HTML-Dokument                       | OpenOffice org 1 0 Textdokument         |
| $\pm$ Präsentation —                  | Tabellendokument                    | OpenOffice.org 1.0 Textdokumentvorlage  |
| 🗄 Zeichnung                           | IDräcontation                       | Rich Text Format                        |
| E Formel                              |                                     | StarWriter 3.0                          |
|                                       | ок                                  | Abbrecht StarWriter 3.0 Vorlage         |
|                                       |                                     | Star)00riter 4.0                        |

Die neue Einstellung wird mit Klick auf **OK** abgespeichert.

| 3 OpenOff       | ice.org                      |                                                            |           |                      |  |  |
|-----------------|------------------------------|------------------------------------------------------------|-----------|----------------------|--|--|
| Benu            | tzerdaten 🗍                  | Laden                                                      |           |                      |  |  |
| Allger          | mein<br>tsspeicher           | 🔽 Benutzerspezifische Einstellungen mit dem Dokument laden |           |                      |  |  |
| Ansic           | ht                           | Speichern                                                  |           |                      |  |  |
| Druck           | xen 🛛                        | 📃 🔲 Eigenschaften vorher bearbeit                          | ten       |                      |  |  |
| Hilfsp<br>Pfade | e orogramme                  | 🔲 Sicherungskopie immer erstelle                           | en        |                      |  |  |
| Farbe           | en 🛛                         | 🔲 Automatisch speichern alle                               | 15 🗧 M    | linuten              |  |  |
| Schrit          | ftersetzung<br>rheit         | Mit <u>R</u> ückfrage                                      |           |                      |  |  |
| 3 Laden/Sp      | eichern                      | 🔽 XML-Format auf Größe optimie                             | Printing) |                      |  |  |
| VBA-            | Eigenschafte                 | URLs relativ speichern                                     |           |                      |  |  |
| Micro           | soft Office<br>-Kompatibilit | ₩ im Da <u>t</u> eisystem                                  | <b>v</b>  | im Int <u>e</u> rnet |  |  |
| E Sprachein     | stellungen                   | Standard Dateiformat                                       |           |                      |  |  |
| 1 Internet      |                              | Dokumenttyn                                                | Iror      | mer speichern als    |  |  |
| ∃ Textdoku      | ment                         | Donamenceyp                                                |           | ner speighern dis    |  |  |
| ∃ HTML-Dol      | kument                       | Textdokument                                               | Ric       | ch Text Format       |  |  |
| Tabellend       | okument                      | HTML-Dokument                                              |           |                      |  |  |
| E Präsentat     | ion 🗕                        | Tabellendokument                                           | -         |                      |  |  |
| E Zeichnun      | g                            | Information                                                |           |                      |  |  |
| El Formel       | <b>*</b>                     |                                                            |           | <u> </u>             |  |  |